# Quick Reference Guide How To Rent A Document

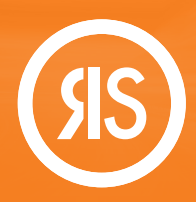

Article Galaxy, Research Solution's powerful research platform, allows you to rent a document before purchasing it. Rental fees can be fully applied to the purchase price when upgrading to the full document purchase.

## Rent Your Document in the Order Form

- 1. Enter a DOI or PubMed ID into the order form.
- 2. Click Get Citation to automatically populate the order form.
- 3. Click Check Pricing and Availability to review rental fees.

|                                         | Single                                      | Article Request        | × ··· × 1                                    |                       |
|-----------------------------------------|---------------------------------------------|------------------------|----------------------------------------------|-----------------------|
| nt. ***                                 | If you need a book of book chapter, please  | contact The Library.   | Acc                                          |                       |
|                                         | Your article will be delivered to:          | × 0                    | A                                            |                       |
|                                         | Cut and Paste Multiple Orders               |                        |                                              |                       |
|                                         | DOI:                                        | PubMedID:              |                                              |                       |
|                                         | 10.1007/s11882-020-00941-5 Get Citation     |                        |                                              |                       |
|                                         | Article Title:                              |                        |                                              |                       |
|                                         | The Indoor Environment and Childhood Asthma |                        |                                              |                       |
|                                         | Author:                                     |                        | The Indoor Environment and Childhood A       | sthma                 |
|                                         | Nicole Akar-Ghibrii                         |                        | NICOLE AKAR-GHIBRIL                          |                       |
| nent. ***                               | Current Allergy and Asthma Reports          |                        | Current Allergy and Asthma Reports           |                       |
|                                         | Year: Volume:                               | Issue:                 | 2020;20(9):-                                 |                       |
|                                         | 2020 20                                     | 9                      |                                              |                       |
|                                         | ISSN/ISBN:                                  |                        | Acquire Article                              |                       |
|                                         | 15297322                                    | _                      | Subscription Access                          | NOT AVAILABLE         |
| olateral nucleus of th                  | Extra Article Services                      |                        |                                              |                       |
| an I; Shiers S; Flores CM; (            | Document Quality:                           |                        | loken Access                                 | NOT AVAILABLE         |
|                                         | Regular                                     | ~                      | In your Article Shelf Collection             | NOT AVAILABLE         |
|                                         | Intended Use                                |                        | Quick Delivery in Web Browser                | 0                     |
| while the second                        | Internal Use                                |                        | Intended Hees Internel Line                  |                       |
| This Modern Disease                     | O EXTERNAL (Non Medical Affair)             |                        | Intended Ose: Internal Ose                   |                       |
| ucari A<br>ands: A Key Step to Initiate | O External Medical Affair                   |                        | RE                                           | QUEST PDF             |
|                                         | Regulatory Submission                       |                        | Your article will be delivered to: GET RENTA |                       |
|                                         | My Reference                                |                        | lilly@tradink.com                            | 3-DAY ACCESS: \$19.00 |
|                                         | Please enter value                          |                        | СОР                                          | YRIGHT: \$47.50       |
|                                         | Cost Center, Project # or Billing Group:    |                        | us of the                                    |                       |
|                                         | Please enter value                          |                        | T                                            |                       |
|                                         |                                             |                        |                                              |                       |
|                                         | Chack Pricing 8                             | Availability Reset For | m                                            |                       |

\_\_\_\_\_

## Document Rental Terms

- The rental will be delivered to you by email and it is valid for a period of 72 hours.
- The rental fee can be fully applied to the purchase price in case of upgrading to PDF purchase.
- ✓ You can view the document online, but you cannot download or print it.
- The upgrade to PDF purchase can be made during the rental period or in a subsequent 3-day grace period.

**H** 

Document rental is a great function to test if a PDF document includes what you need – either for regulatory or research purposes. It also helps to reduce document acquisition costs and optimize your budget.

## View Your Rental Document Online

- 1. Use the rental viewer to view the PDF document online.
- 2. The left-hand corner shows the remaining rental time. 🦲 - -
- 3. Zoom in or out to read the document as needed.
- 4. Upgrade anytime by clicking Upgrade in the right-hand corner. O- -

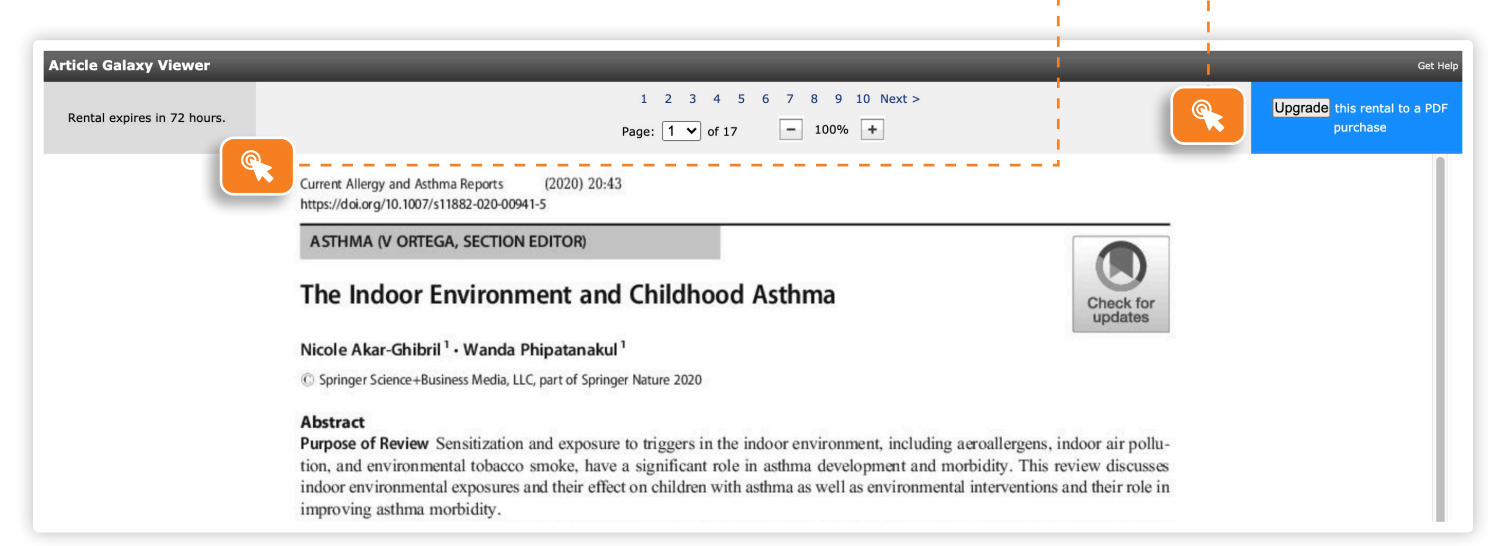

# How to Use Article Galaxy Widget for Article Rentals

- Search for your citations on PubMed or any other discovery portal.
- Inject the Article Galaxy Widget from your bookmarks bar.
- ⊘ All citations get pulled in for simplified viewing.
- Sort citations by 'Available for Rent'.
- Order the citations you need.

#### CONTACT CUSTOMER SUPPORT

customersupport@reprintsdesk.com | +1 (310) 477-0354 | reprintsdesk.com

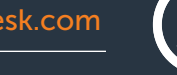

RESEARCH SOLUTIONS REPRINTS DESK